## How to certify an effort statement in ECC:

Steps on website: https://finance.uw.edu/pafc/certifying\_statements

- 1. Open the ECC application, and login
  - a. To login you must select an "institution", there are three options: UW, UWM and APL. UWM is only for Harborview Medical Center certifications, and APL is only for Applied Physics Laboratory certifications. Use UW as your institution if your home department is not part of either of these organizations.
- 2. After you login, you should land on the Home Page of ECC on a tab called "Statements Awaiting Certification". If you do not land on this page, click the "Home" tab, then "Home Page" subtab.
- 3. Your effort statement(s) will appear in the "Effort Statements" section. Click on the link in the "Status" column to open an effort statement.
  - a. Note that the status will be "Ready for Certification" only if your statement is able to be certified, if the statement has a status of "Ready for Pre Review", an ECC Coordinator must first "Pre Review" it.

| WASHINGTON                                            |                          |                                         |                      |                |           |      | Enter Sean              | ch Criteria Q | Hello, User |
|-------------------------------------------------------|--------------------------|-----------------------------------------|----------------------|----------------|-----------|------|-------------------------|---------------|-------------|
|                                                       | Hom                      | e Certify Manage                        | Reports              | Links          |           |      |                         |               |             |
| Home Page About                                       |                          |                                         |                      |                |           |      |                         |               |             |
| Work List<br>Welcome to Huron's Employee Compensation | n Compliance application | n. The tab(s) below contain various ta: | sks that require you | attention.     |           |      |                         |               | 0           |
| Statements Awaiting Certifi                           | cation (1)               |                                         |                      |                |           |      |                         |               |             |
| Effort Statements                                     |                          |                                         |                      |                |           |      | 1                       |               |             |
| Statement Owner                                       |                          | Department                              | Perio                | d              | Due Date  | Type | Status                  | PI            |             |
| Last Name, First Name                                 |                          | CC103323-CAS   Physics - Academic       | s 2023               | - 7/1 to 12/31 | 8/31/2024 | Base | Ready for Certification |               |             |
| Assigned Project Statements                           | 1                        |                                         |                      |                |           |      |                         |               |             |
| Project Title                                         | Project Title            |                                         | Prontor              | Po             | riad      | Due  | Data Status             | 51×11         |             |

- 4. Review the salary charges and effort distributions to each grant.
  - a. The statement body (Red box in screenshot below) reflects the salary charges to each source for the period indicated on the statement (Green box)
  - b. You can use the dollar sign symbol on each row (S Blue boxes) to see individual pay period detail.

| WASHINGTON                                                                                                    |                                                                                                    |                                                                                                   |                                                                                                    |                                                                                             | Enter Se                                                              | aarch Criteria  |                                                                    | Q Hollo, User |
|----------------------------------------------------------------------------------------------------|----------------------------------------------------------------------------------------------------|---------------------------------------------------------------------------------------------------|----------------------------------------------------------------------------------------------------|---------------------------------------------------------------------------------------------|-----------------------------------------------------------------------|-----------------|--------------------------------------------------------------------|---------------|
| Home Certify                                                                                                    | Manage Repo                                                                                                    | ts Links                                                                                          |                                                                                                    |                                                                                             |                                                                       |                 |                                                                    |               |
| My Effort Statements My Project Statements                                                                                                    |                                                                                                    |                                                                                                   |                                                                                                    |                                                                                             |                                                                       |                 |                                                                    |               |
| (+) Effort Statement Instructions Page - ECC                                                                                                    |                                                                                                    |                                                                                                   |                                                                                                    |                                                                                             |                                                                       |                 |                                                                    | Ð             |
| Work List                                                                                                    | Effort States                                                                                                    | nent Information                                                                                  |                                                                                                    |                                                                                             |                                                                       |                 |                                                                    |               |
| - Statements Requiring Certification                                                                                                    | Q Last Name, F                                                                                                    | irst Name - EID #                                                                                 |                                                                                                    |                                                                                             |                                                                       |                 |                                                                    |               |
| Last Name, First Name CAS   Physics - Academics                                                                                                    | <ul> <li>Effort Sta</li> </ul>                                                                                                    | ioments 🛊                                                                                         |                                                                                                    |                                                                                             |                                                                       |                 |                                                                    |               |
|                                                                                                    | > Noodin                                                                                                    | g certification 🛣                                                                                 | 8/31/2024                                                                                                    |                                                                                             | Rearty for                                                            | Certification   |                                                                    |               |
|                                                                                                    | > in prop                                                                                                    | 1955                                                                                              |                                                                                                    |                                                                                             |                                                                       |                 |                                                                    |               |
| A. Robbis                                                                                                    | Pre Re     Herterer                                                                                                    | viewed                                                                                            |                                                                                                    |                                                                                             |                                                                       |                 |                                                                    |               |
| Pre Reviewed                                                                                                    |                                                                                                    |                                                                                                   |                                                                                                    |                                                                                             |                                                                       |                 |                                                                    |               |
| Recently Completed                                                                                                    | ×                                                                                                    |                                                                                                   |                                                                                                    |                                                                                             |                                                                       |                 |                                                                    |               |
|                                                                                                    |                                                                                                    |                                                                                                   | A loss of the loss of the                                                                                              |                                                                                             |                                                                       |                 |                                                                    |               |
| Effort Statement Line Item Last Name Find Name - Fin # Base Effort Period: 07/01/2023 to 12/31/21                                                                                                    | Due Date: 8/31                                                                                                    | 2024 Status: Ready for                                                                            | 1.2000/2000                                                                                                    |                                                                                             |                                                                       |                 |                                                                    |               |
| Effort Statement Line Rem Last Name, First Name - ElD # Base Effort Period: 07/01/2023 to 12/31/2                                                                                                    | Due Date: 8/31                                                                                                    | 2024 Status: Ready for                                                                            | Centration                                                                                                    |                                                                                             |                                                                       |                 |                                                                    |               |
| Effort Statement Line Rem Last Name, Fint Name - EID # Boso Effort Ponod: 07/01/2023 to 12/31/2 INFO - This Effort Statement has been previously saved. INFO - Check all cartify checkboxes to show the cartify button.                                                                                                    | Due Date: 8/31                                                                                                    | 2024 Status: Ready for                                                                            | Centrication                                                                                                    |                                                                                             |                                                                       |                 |                                                                    |               |
| Effort Satement Line Rem Last Name, Fern Name, ED # Bose Effort Period: 07/01/2023 to 12:01/2 INFO - These all certify checkboars to show the certify button.                                                                                                    | Due Date: 8/31/                                                                                                    | 2024 Status: Ready for                                                                            | Centrication                                                                                                    |                                                                                             |                                                                       |                 | \$.Value                                                           |               |
| Citro C Sterender Unit Rem: Las Remu, Tera Remu: (10) Biolog Effort Provid (07/67/2023) to 12/31/2<br>(107) - The Effort Encoder Na base per provide yared.<br>(107) - Ches Effort Encoder Na base per provide yared.<br>(107) - Effort Effort Provide Sterender Sterender Stere | Payroll Dollars                                                                                                    | Payroll Percentage                                                                                | K Award / Funding Shift /<br>Over Cap                                                                                  | K Award / Funding Shift /<br>Over Cap %                                                     | Computed Effort                                                       | Certified Effor | <u>S. Value</u>                                                    | Certifiv?     |
| Clifed Statement Life free Tark Life Life Life Life Life Life Life Life                                                                                                    | Payroll Dollars                                                                                                    | Payroll Parcentage                                                                                | K Awerd / Funding Shift /<br>Over Cap                                                                                  | K Award / Funding Shift /<br>Over Cap %                                                     | Computed Effort                                                       | Certified Effor | <u>S. Value</u><br>t                                               | Certific?     |
| Celle Statement Link free Carl Link free Link Link Link Carl Link Carl Link        | 223 Due Dete: 8/31                                                                                                    | 2024 Status: Roady for<br>Payroll Percentage                                                      | K Award / Funding Shift /<br>Over Cap                                                                                  | K Award / Funding Shift /<br>Over Cap %                                                     | Computed Effort                                                       | Certified Effor | <u>\$.Villue</u><br>rt                                             | Certifik?     |
| Cell distance Link ten Cell res for the cell of the Cell of the Ce       | Payroll Dollars S1,401,10                                                                                                    | Payroll Percentage<br>16.67 %                                                                     | K Awerd / Funding Shift /<br>Over Cap<br>50 00                                                                         | K Award / Funding Shift /<br>Over Cap %<br>0.00 %                                           | Computed Effort                                                       | Certified Effor | <u>\$.\\\\\u00e0</u> nt<br>17 %                                    | Certific?     |
| Effect Statement Life N m                                                                                                    | 223 Das Dete: 8/31<br>Payroll Dollars<br>\$1,491.10<br>\$1,491.10<br>\$1,4 | Payroll Percentage<br>16.67 %<br>16.67%                                                           | K Award / Funding Shift /<br>Over Cap<br>\$0.00<br>\$0.00                                                              | K Award / Funding Shift /<br>Over Cap %<br>0.00 %<br>0.00%                                  | Computed Effort<br>16.67 %<br>16.67%                                  | Certified Effor | \$. <u>\/www</u><br>et<br>17 %<br>17%                              | Certifik?     |
| 전체 전체에서 전체 10 시 10 전 20 시 10 전 20 시 10 전 20 시 10 건 20 시 10 건 20 시 10 \ 10 \ 10 \ 10 \ 10 \ 10 \ 10 \ 1                                                                                                    | Payroll Dollars<br>\$1,401,10<br>\$1,401,10    | Payroll Percentage<br>16.67 %<br>16.67%<br>16.67%                                                 | K Award / Funding Shift /<br>Over Cap<br>80 00<br>\$0.00                                                               | K Award / Funding Shift/ /<br>Over Cap %<br>0.00 %<br>0.00%<br>0.00%                        | Computed Effort<br>16.67 %<br>16.67%                                  | Certified Effor | <u>\$.\\mue</u><br>nt<br>17 %<br>17%                               | Certifik?     |
| 111日 15840184111月11日 (111日日日) 111日 111日 111日 111日 111日 11                                                                                                    | Payroll Dollars  Payroll Dollars  51,401.10  \$1,401.10  \$1,401.10  \$1,401.10  \$1,401.10  \$1,401.10  \$1,401.10                                                                                                    | Payroll Percentage<br>16.67 %<br>16.67%                                                           | K Award / Funding Shift /<br>Over Cap<br>\$0.00<br>\$0.00                                                              | K Award / Funding Shift /<br>Over Cap %<br>0.00%<br>0.00%                                   | Computed Effort<br>16.67 %<br>16.67%                                  | Certified Effor | <u>\$.Vatue</u><br>tt<br>17 %<br>17%                               | Carrillo 7    |
| Circle Extended Life Non Circle Taylor (Circle) (Circle)        | 23 Dee Date: 831<br>Payroll Dollars<br>\$1,401.10<br>\$1,401.10<br>\$1,401.00<br>\$1,401.00<br>\$1,405.50<br>\$1,405.50                                                                                                    | 2024 Status, Ready for<br>Payroll Percentage<br>16.67 %<br>16.67%<br>16.67%<br>16.67%             | KAward / Funding Shift /<br>Over Cep<br>\$0.00<br>\$0.00<br>\$0.00<br>\$0.00                                           | K Award / Funding Shift /<br>Over Cap %<br>0.00 %<br>0.00%<br>0.00%<br>0.00%                | Computed Effort<br>16.67 %<br>16.67%<br>16.67%                        | Certified Effor | \$.\\\\\\\\<br>t<br>17.%<br>17%<br>17%<br>83.%                     | Cum/2<br>0    |
| time Satement Link from Cart Name, for Name-1 and Sate Chine Needs of Dec 2002 to 2012 of 2012 of 201        | 22 Das Date 831<br>Payroll Dellars<br>\$1,401.10<br>\$1,401.10<br>\$7,455.50<br>\$7,455.50<br>\$7,455.50                                                                                                    | Payroll Percentage<br>16.67 %<br>16.67%<br>16.37%<br>83.33 %<br>83.33 %                           | K Award / Funding Shift /<br>Over Cap<br>50.00<br>\$0.00<br>\$0.00<br>\$0.00<br>\$0.00<br>\$0.00                       | K Award / Funding Shift /<br>Over Cap %<br>0.00 %<br>0.00%<br>0.00%                         | Computed Effort<br>10.67 %<br>16.67%<br>83.33 %<br>83.33 %            | Certified Effor | 5. Value<br>t<br>17 %<br>17%<br>17%<br>83 %                        | Control 2     |
| tend talement Link film Car Kunning for Kunning and Kunning Kunning K        | 22 Dee Date 831<br>Payroll Dollars<br>\$1,401,10<br>\$1,401,10<br>\$7,405,50<br>\$7,405,50<br>\$7,405,50<br>\$8,940,60                                                                                                    | 2022 Status: Ready for<br>Payroti Percentage<br>16.67 %<br>16.67%<br>83.33 %<br>83.33%<br>100.00% | K Award / Funding Shift /<br>Over Cap<br>50.00<br>50.00<br>50.00<br>50.00<br>50.00<br>50.00<br>50.00<br>50.00<br>50.00 | K Award / Funding Shift /<br>Over Cap %<br>0.00%<br>0.00%<br>0.00%<br>0.00%<br>0.00%        | Computed Effort<br>16.67 %<br>16.67%<br>16.67%<br>10.333 %<br>83.33%  | Certified Effor | 5.3/800e<br>et<br>17 %<br>17%<br>17%<br>17%<br>80 %<br>83%<br>100% |               |
| time takeness Link fromintinti                                                                                                    | 22 Dee Dee 031<br>Peyroll Dotiens<br>81,491,10<br>81,491,10<br>81,491,10<br>81,491,10<br>81,491,10<br>81,491,10<br>81,491,00<br>81,491,00<br>81,495,00                                                                                                    | 2022 Status Ready for<br>Payroll Percentage<br>16.67 %<br>16.67%<br>83.33 %<br>83.33 %<br>100.00% | K Aweed / Funding Shift /<br>Deer Cap<br>80.00<br>80.00<br>80.00<br>80.00<br>80.00<br>80.00<br>80.00                   | K Award / Funding Shift /<br>Over Cap %<br>0.00%<br>0.00%<br>0.00%<br>0.00%                 | Computed Effort<br>16.67 %<br>16.61%<br>83.33 %<br>83.33 %<br>100.00% | Certified Effor | 5.1/WUC<br>et<br>17 %<br>17%<br>17%<br>17%<br>83%<br>83%           |               |
| time" Satements Like New                                                                                                    | 23 Doe Date (5 31<br>Pignali Dates<br>51,491 (0<br>51,491 (0<br>51,491 (0<br>57,495 50<br>57,495 50<br>60,946 60                                                                                                    | Paycell Parcentage<br>16.67 %<br>16.67%<br>80.33 %<br>83.33 %<br>100.00%                          | Centratori<br>KAward / Funding Shift /<br>Over Cap<br>50.00<br>50.00<br>50.00<br>50.00<br>50.00<br>50.00<br>50.00      | KAward Funding Shift<br>Over Cap 5,<br>0.00 %<br>0.005,<br>0.005,<br>0.005,<br>0.005,       | Conputed Effort<br>10.67 %<br>10.67%<br>10.67%<br>10.67%<br>10.33 %   | Certified Effor | \$.30020<br>ft<br>17 %<br>17%<br>17%<br>80 %<br>83%<br>500%        | Carrier?<br>0 |
| ter discrete Link for                                                                                                    | 22 Der Date 6 31<br>Payrol Daten<br>51.491.10<br>51.491.10<br>51.491.10<br>57.405.50<br>57.405.50<br>57.405.50                                                                                                    | 2022 Status Ready for<br>Payroll Parcentage<br>15.67%<br>16.67%<br>10.67%<br>83.33%<br>100.00%    | K Assed / Funding Shift /<br>Over Car<br>5000<br>5000<br>5000<br>5000<br>5000<br>5000<br>5000<br>50                    | K Read / Funding Binit /<br>Over Cary 5,<br>0.00 %,<br>0.00%,<br>0.00%,<br>0.00%,<br>0.00%, | Computed Effort<br>18.67 %<br>16.67%<br>16.67%<br>10.33 %<br>100.00%  | Cartilied Effor | \$.\0000<br>tt<br>17 %<br>17%<br>17%<br>83 %<br>83%<br>100%        |               |

 After you have reviewed the salary charges and effort distributions, check the boxes in the "Certify" column (Red arrows). Use the green circle with a white star icon under the "Certify" column header (circled in red above checkboxes), to check all the boxes at once.

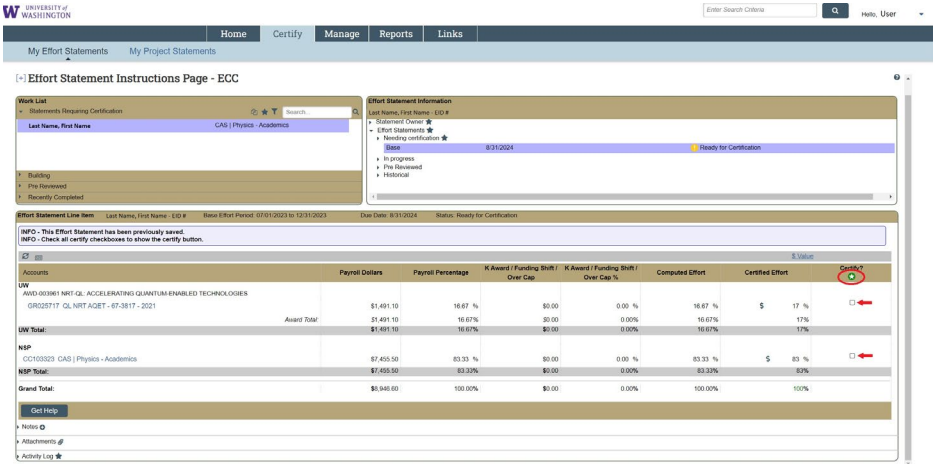

6. After each box is checked, the "Certify" button will appear (circled in red below). Click it.

| UNIVERSITY of<br>WASHINGTON                                                                                                    |                                                                                                    |                                                                                                    |                                                                                                    |                                                                                             | Enter Se                                                                                                    | arch Criteria             |                                                                     | Q Helo, L                                                      |
|----------------------------------------------------------------------------------------------------|----------------------------------------------------------------------------------------------------|----------------------------------------------------------------------------------------------------|----------------------------------------------------------------------------------------------------|---------------------------------------------------------------------------------------------|----------------------------------------------------------------------------------------------------|---------------------------|---------------------------------------------------------------------|----------------------------------------------------------------|
| Home Certify                                                                                                    | Manage Repo                                                                                                    | rts Links                                                                                                    |                                                                                                    |                                                                                             |                                                                                                    |                           |                                                                     |                                                                |
| My Effort Statements My Project Statements                                                                                                    |                                                                                                    |                                                                                                    |                                                                                                    |                                                                                             |                                                                                                    |                           |                                                                     |                                                                |
| Effort Statement Instructions Page - ECC                                                                                                    |                                                                                                    |                                                                                                    |                                                                                                    |                                                                                             |                                                                                                    |                           |                                                                     |                                                                |
|                                                                                                    |                                                                                                    |                                                                                                    |                                                                                                    |                                                                                             |                                                                                                    |                           |                                                                     |                                                                |
| Statements Requiring Certification Ø1 🛨 🍸 Search.                                                                                                    | Q. Last Name                                                                                                    | First Name - EID#                                                                                                    |                                                                                                    |                                                                                             |                                                                                                    |                           |                                                                     |                                                                |
| Last Name, First Name CAS   Physics - Academics                                                                                                    | <ul> <li>Statement</li> </ul>                                                                                                    | Owner 🚖                                                                                                    |                                                                                                    |                                                                                             |                                                                                                    |                           |                                                                     |                                                                |
|                                                                                                    | Effort Sta     Needin                                                                                                    | g certification 🛊                                                                                                    |                                                                                                    |                                                                                             |                                                                                                    |                           |                                                                     |                                                                |
|                                                                                                    | Base                                                                                                    |                                                                                                    | 8/31/2024                                                                                                    |                                                                                             | Ready for 0                                                                                                    | Certification             |                                                                     |                                                                |
|                                                                                                    | <ul> <li>In prog</li> <li>Pre Re</li> </ul>                                                                                                    | ness<br>viewert                                                                                                    |                                                                                                    |                                                                                             |                                                                                                    |                           |                                                                     |                                                                |
| Building                                                                                                    | + Historia                                                                                                    | lai                                                                                                    |                                                                                                    |                                                                                             |                                                                                                    |                           |                                                                     |                                                                |
| Pre Reviewed                                                                                                    |                                                                                                    |                                                                                                    |                                                                                                    |                                                                                             |                                                                                                    |                           |                                                                     |                                                                |
| Recently Completed                                                                                                    |                                                                                                    |                                                                                                    |                                                                                                    |                                                                                             |                                                                                                    |                           |                                                                     |                                                                |
| ort Statement Line Rem Last Name, First Name - EID# Base Effort Period: 07/01/2023 to 12/01/2<br>EO. This Effort Statement by been conformed a used                                                                                                    | 023 Due Date: 8/31                                                                                                    | 2024 Status: Ready for I                                                                                                    | Certification                                                                                                    |                                                                                             |                                                                                                    |                           |                                                                     |                                                                |
| ord Statement Live New Last Name, First Name - EDP Osse Ettor Period 07/07/2023 to 12:312<br>PC - This Effort Statement has been periodicity saved.<br>PC - Oneski al certify thedbloxes is show the certify bullion.                                                                                                    | 023 Due Date: 8/31                                                                                                    | 2024 Status: Ready for I                                                                                                    | Certification                                                                                                    |                                                                                             |                                                                                                    |                           | \$.Value                                                            |                                                                |
| Not Statement Line Neam . Line Name, from Name - 2004 Bose Effect Neod 07/07/2020 to 12/07/2<br>NPC - This After Statement has been previously send.<br>NPC - Chiefs of centry development is shown the centry buildin.                                                                                                    | 023 Dae Date: 0/31.<br>Payroll Dollars                                                                                                    | 2024 Sistus: Ready for 4<br>Payroll Percentage                                                                                                    | Certification<br>K Award / Funding Shift / M<br>Over Cap                                                                                                    | Award / Funding Shift /<br>Over Cap %                                                       | Computed Effort                                                                                                    | Certified Eff             | <u>S.Value</u><br>nt                                                | Certify?                                                       |
| ef Statement Live Rem Live Kome, first Name - Live Base Ethni Hende (1712)(2) is 12/12<br>470 - The State Statement has been previously used.<br>470 - Shak at early developer to be of the early bulke.                                                                                                    | 023 Due Date: 0131.<br>Payroll Collars                                                                                                    | 2024 Sistus: Ready for I<br>Payroll Percentage                                                                                                    | Certification<br>K Award / Funding Shift / K<br>Over Cap                                                                                                    | Award / Funding Shift /<br>Over Cap %                                                       | Computed Effort                                                                                                    | Certified Effe            | <u>S. Value</u><br>ert                                              | Cently?                                                        |
| et blokenet (Dar Nam. Lat Nam. For Nam. 1997) Das Bin Henri Henri (1992) Das 1997<br>1990 - Orack all centry destiliaries province year (San San San San San San San San San San                                                                                                    | Due Date: 831<br>Payroll Dollars<br>\$1.491.10                                                                                                    | 2024 Status: Ready for 1 Payroll Percentage 10.07 %                                                                                                    | Centrication<br>K.Award / Funding Shift / H<br>Over Cap<br>50 00                                                                                                    | Award / Funding Shift /<br>Over Cap %                                                       | Computed Effort                                                                                                    | Certified Eff             | S.Value<br>at                                                       | Certify?                                                       |
| In Distance Claim Rem Let Nume, First Name - CLAF Base Ethni Hende (2012) (2012) (2012                                     | 223 Due Date: 8/31.<br>Payroll Dollars<br>\$1,401.00                                                                                                    | 2024 Status: Ready for 1 Payroll Percentage 10.07 % 10.07%                                                                                                    | Certification<br>K Award / Funding Shift / N<br>Over Cap<br>\$0.00                                                                                                    | Award / Funding Shift /<br>Over Cap %<br>0.00 %                                             | Computed Effort<br>16.67 %                                                                                                    | Certified Eff             | \$.\false<br>art<br>17 %                                            | Certify?                                                       |
| In this law of the family of the family of t                                     | 223 Due Dehr: 817.<br>Payroll Dollars<br>81,401.10<br>31,481.10<br>31,481.10                                                                                | 2024 Status: Ready for 1 Payroll Percentage 10.07 % 10.07 %                                                                                                    | Centrication<br>K Award / Funding Shift / N<br>Over Cap<br>\$0.00<br>\$0.00                                                                                                    | Award / Funding Shift /<br>Over Cap %<br>0.00 %<br>0.00%                                    | Computed Effort<br>10.07 %<br>16.07%                                                                                                    | Certified Eth             | \$.Value<br>et<br>17 %<br>17%<br>17%                                | Certify?                                                       |
| and Relative March Carlo Name ( 1997 ) The Relation of Provider 2012/2022 to 12/202<br>2017 - Direct March State And Provider State ( 1997 ) The Relation of Provider 2012/2022 to 12/202<br>2017 - Charles and State And Provider State ( 1997 ) The Relation of Provider 2012 ( 1997 ) The Relation of Provider 2012 ( 1997 ) The Relation o                                 | 223 Dae Detre: 931<br>Payroll Dollars<br>\$1,401.10<br>\$1,401.10                                                                                           | 2024 Status: Ready for 4 Payroll Percentage 10.07 % 10.07%                                                                                                    | K Award / Funding Shift / H<br>Over Cap<br>50 00<br>50 00<br>50 00<br>50 00                                                                                                    | Award / Funding Shift /<br>Over Cap %<br>0.00 %<br>0.00%                                    | Computed Effort<br>10.07 %<br>16.07%                                                                                                    | Certified EM              | <u>\$.Value</u><br>et<br>17 %<br>17%<br>17%                         | Cently?<br>O                                                   |
| est biolevent (Jan Name, Last Name, Field) Take (Min Hene) 87512023 to 1270<br>90 - Check all centry declarates in principary and the centry bulks.<br>91 - Check all centry declarates is alice the entry bulks.<br>92 - Check all centry declarates in the Min Centry State (State State                               | 223 Dae Dehr: 931<br>Payroll Dollars<br>\$1,401 10<br>\$1,401 10<br>\$1,401 10<br>\$1,401 10                                                                | 2024 Status: Ready for 1 Payroll Percentage 10.07 % 16.07% 10.07% 10.07% | Centricpton<br>K.Award / Funding Shift / M<br>Over Cap<br>\$0.00<br>\$0.00<br>\$0.00<br>\$0.00                                                                                                    | Award / Funding Shift /<br>Over Cap %<br>0.00%<br>0.00%                                     | Computed Effort<br>16.67 %<br>16.67%<br>16.67%                                                                                                    | Certified Em              | \$.Value<br>et<br>17 %<br>17%<br>17%                                | Curatly?<br>O<br>S                                             |
| and tablement (Link Herm, Link Herm, Link Herm, Link Herm, Hermel 2007) 2022 is 12572<br>250 - Dirk Herm, Link Hermel Anse Reporting and particular the<br>360 - Other Anset (Link Hermel Anset Hermel Anset Hermel Anset Hermel<br>360 - Other Hermel Anset (Link Hermel Anset Hermel Anset Hermel Anset Hermel<br>360 - Other Hermel Anset (Link Hermel Anset Hermel Anset Hermel<br>360 - Other Hermel Anset (Link Hermel Anset Hermel Anset Hermel<br>360 - Other Hermel Anset (Link Hermel Anset Hermel Anset Hermel<br>360 - Other Hermel Anset (Link Hermel Anset Hermel Anset Hermel<br>360 - Other Hermel Anset (Link Hermel Anset Hermel Anset Hermel<br>360 - Other Hermel Anset (Link Hermel Anset Hermel Anset Hermel<br>360 - Other Hermel Anset (Link Hermel Anset Hermel Anset Hermel<br>360 - Other Hermel Anset (Link Hermel Anset Hermel Anset Hermel<br>360 - Other Hermel Anset (Link Hermel Anset Hermel Anset Hermel<br>360 - Other Hermel Anset (Link Hermel Anset Hermel Anset Hermel<br>360 - Other Hermel Anset (Link Hermel Anset Hermel Anset Hermel<br>360 - Other Hermel Anset (Link Hermel Anset Hermel Anset Hermel<br>360 - Other Hermel Anset (Link Hermel Anset Hermel Anset Hermel Anset Hermel<br>360 - Other Hermel Anset (Link Hermel Anset Hermel Anset Hermel Anset Hermel Anset Hermel<br>360 - Other Hermel Anset (Link Hermel Anset Hermel Anset | 222 Due Date: 835<br>Payroll Dollars<br>81,401 50<br>81,401 50<br>81,401 50<br>81,405 50<br>87,405 50                                                       | Payroll Percentage 1 10.07 % 10.07% 10.07% 10.07% 10.07% 10.33%                                                                                                    | Centrication<br>K Award / Funding Shiff / K<br>Over Cap<br>\$0.00<br>\$0.00 | Award / Funding binft /<br>Over Cap %<br>0.00 %<br>0.00%<br>0.00%<br>0.00%                  | Computed Effort<br>10.07 %<br>10.07%<br>10.07%<br>83.33 %                                                                                                    | Certified EM<br>\$<br>\$  | <u>\$.Value</u><br>et<br>17 %<br>17%<br>17%<br>83 %<br>83 %         | Cently?<br>O<br>2                                              |
| en biosened (Jan Kano, Lan Khano, Like) Taka Khao Khao Khao Khao Khao Khao Khao Kha                                                                                                    | 223 Due Dete: 831.<br>Peyroll Dellers<br>81,491 50<br>81,491 50<br>81,491 50<br>81,495 50<br>82,996 60                                                      | 2022 Status: Heady for 4 Peyroli Precentage 10.07 % 10.07 % 23.33 % 20.33% 100.09%                                                                                                    | K Award / Funding Shift. / K<br>Over Cap<br>50.00<br>50.00<br>50.00<br>50.00<br>50.00                                                                                                    | Award / Funding Shift /<br>Over Cap %<br>0.00%<br>0.00%<br>0.00%<br>0.00%<br>0.00%<br>0.00% | Computed Effort<br>10.07 %<br>10.07%<br>10.07%<br>83.33 %<br>83.33 %                                                                                                    | Certified EM<br>\$<br>\$  | \$.Value<br>at<br>17 %<br>17%<br>17%<br>83 %<br>83%<br>80%          | Centhy?<br>O<br>D                                              |
| and tabaleneous (but here (but here (but ) the set that here of the construction to the construction to the construction of the construction of the constr                                                 | 223 Dee Deer, 651                                                                                                    | 2022 Detroit Percentago<br>Payrol Percentago<br>1007 %<br>1607%<br>1607%<br>1607%<br>1007%                                                                                                    | K Award / Funding Shati. I<br>Over Cap<br>Sto 00<br>Sto 00<br>Sto 00<br>Sto 00<br>Sto 00                                                                                                    | Award I Funding Solit?<br>Over Cap 5<br>0.005<br>0.005<br>0.005<br>0.005<br>0.005<br>0.005  | Computed Effort<br>10.07 %<br>10.07%<br>10.07%<br>83.33 %<br>83.33%                                                                                                    | Certified Eff             | \$ Unice<br>et<br>17 %<br>17%<br>17%<br>17%<br>23 %<br>83 %<br>833% | Cently?                                                        |
| 에 전통하여 전체 (Mar New Link News, Link Team, Jonn Short News 2007) 2023 12/202<br>전 - Short Method Landward News Service Service And Service Service Se                                        | 223 Den Deller, 831<br>Payrolf Dullars<br>51,491.10<br>51,491.10<br>51,491.00<br>51,491.00<br>51,491.00<br>51,491.00<br>51,491.00<br>51,493.00<br>51,594.00 | 2024 Bitter: Ready for 4 Peyroll Percentage 10.07 % 10.07 % 10.07% 10.333 % 103.00%                                                                                                    | K Award / Funding Shift. / K<br>Over Cap<br>50.00<br>50.00<br>50.00<br>50.00<br>50.00<br>50.00<br>50.00                                                                                                    | Award I funding Datit.<br>Over Cap %<br>000%<br>0.00%<br>0.00%<br>0.00%                     | Computed Effort<br>16.07 %<br>16.07%<br>16.07%<br>83.33 %<br>83.33%                                                                                                    | Certified EM<br>\$<br>\$  | \$ Value<br>of<br>17 %<br>17%<br>17%<br>83 %<br>83%<br>10%          | Certity?                                                       |
| led fabored Una New Card Name, Tel Marie - El Marie Bard Howe 2 67212023 to 12723<br>2                                                                                                    | CC3 Dee Dee Dee Dee Dee Dee Dee Dee Dee De                                                                                                    | 2024 Paten: Ready for 1 Peyroll Percentage 18.07 % 16.07% 13.33 % 103.37% 103.07%                                                                                                    | K Award / Funding Start         K           Over Cap         80.00           \$0.00         80.00           \$0.00         80.00           \$0.00         80.00           \$0.00         80.00                                                                                                    | Award / Funding Shift /<br>Over Cap %<br>0.00%<br>0.00%<br>0.00%<br>0.00%                   | Computed Effect<br>16.67 %<br>16.67%<br>16.67%<br>16.67%<br>16.67%<br>16.63%<br>16.63%<br>17.63%<br>16.63%<br>16.63%16.53%<br>16.63%<br>16.63%<br>16.63%<br>16.63%<br>16.63%<br>16.63%<br>16.63%<br>16.63%16.53%<br>16.63%<br>16.63%<br>16.63%<br>16.63%16.53%<br>16.63%<br>16.63%<br>16.63%16.53%<br>16.63%<br>16.63%<br>16.63%16.53%<br>16.63%<br>16.63%17.53%<br>16.63%<br>16.63%17.53%<br>17.53%<br>17.53%<br>17.53%<br>17.53%17.53%<br>17.53%<br>17.53%<br>17.53%<br>17.53%17.53%<br>17.53%<br>17.53%<br>17.53%17.53%<br>17.53%<br>17.53%17.53%<br>17.53%<br>17.53%17.53%<br>17.53%<br>17.53%17.53%<br>17.53%<br>17.53%17.53%<br>17.53%<br>17.53%17.53%<br>17.53%<br>17.53%17.53%<br>17.53%<br>17.53%17.53%<br>17.53%<br>17.53%17.53%<br>17.53%17.53%<br>17.53%<br>17.53%17.53%<br>17.53% | Centified Ent<br>\$<br>\$ | 5. Value<br>set<br>17 %<br>17%<br>17%<br>17%<br>17%<br>50%          | Centry?<br>C<br>C<br>C<br>C<br>C<br>C<br>C<br>C<br>C<br>C<br>C |

7. An attestation to the accuracy of the statement will pop-up. Click "I agree" to finalize the certification.

| Certification                                                                 | Attestation Effort 07/01/2023 - 12/31/                                                                                                    | 2023                                                                          |                                                                                                    | 8                    |
|-------------------------------------------------------------------------------|----------------------------------------------------------------------------------------------------|-------------------------------------------------------------------------------|----------------------------------------------------------------------------------------------------|----------------------|
| Covered Individu<br>Title:<br>Department:<br>Email:<br>Status:                | al:<br>Professor<br>CC103323 - CAS   Physics - Academics                                                                                                    | Effort Coordinator:<br>Period of<br>Performance:                              | 07/01/2023 to 12/31/2023                                                                                                    |                      |
| By certifying the<br>work performed<br>the period or, if<br>the effort displa | is statement, I confirm that the distribution o<br>d during the designated period. I also confirm<br>I am not the individual for which this effort sta<br>wed was performed. | f effort and salaries c<br>that this statement re<br>tement is for, I confirm | harged is a reasonably accurate reflectio<br>presents effort I personally performed du<br>that I have suitable means of verification | n of<br>ring<br>that |

a. IMPORTANT: If the statement does not accurately reflect your effort over the period, press "Cancel", and notify an administrator in your department. The "Get Help" button on the bottom left portion of the statement screen will open an email draft to the assigned primary "ECC Coordinator" for your statement(s).

8. If you clicked "I Agree" the statement you selected is now "Certified" (status indicated on statement page – see red circled areas)

| ASHINGTON                                                                                                    |                                                                                                    |                                                                                                    |                                                                                                    |                                                                                               | ENW 36                                                                          | area canana                  |                                                         | Q Helo,  |   |
|----------------------------------------------------------------------------------------------------|----------------------------------------------------------------------------------------------------|----------------------------------------------------------------------------------------------------|----------------------------------------------------------------------------------------------------|-----------------------------------------------------------------------------------------------|---------------------------------------------------------------------------------|------------------------------|---------------------------------------------------------|----------|---|
| Home Certify                                                                                                    | Manage Repor                                                                                                    | ts Links                                                                                            |                                                                                                    |                                                                                               |                                                                                 |                              |                                                         |          |   |
| My Effort Statements My Project Statements                                                                                                    |                                                                                                    |                                                                                                    |                                                                                                    |                                                                                               |                                                                                 |                              |                                                         |          |   |
| •                                                                                                    |                                                                                                    |                                                                                                    |                                                                                                    |                                                                                               |                                                                                 |                              |                                                         |          |   |
|                                                                                                    |                                                                                                    |                                                                                                    |                                                                                                    |                                                                                               |                                                                                 |                              |                                                         |          |   |
| Effort Statement Instructions Page - ECC                                                                                                    |                                                                                                    |                                                                                                    |                                                                                                    |                                                                                               |                                                                                 |                              |                                                         |          |   |
| rk List                                                                                                    | Effort Stater                                                                                                    | ent Information                                                                                     |                                                                                                    |                                                                                               |                                                                                 |                              |                                                         |          |   |
| Statements Requiring Certification 2 🖈 🍸 Search                                                                                                    | Q Last Name                                                                                                    | , First Name - EID #                                                                                |                                                                                                    |                                                                                               |                                                                                 |                              |                                                         |          |   |
| ast Name, First Name CAS   Physics - Academics                                                                                                    | Statement     Effort State                                                                                                    | Owner 🛣                                                                                             |                                                                                                    |                                                                                               |                                                                                 |                              |                                                         |          |   |
|                                                                                                    | Needing                                                                                                    | certification                                                                                       |                                                                                                    |                                                                                               |                                                                                 |                              |                                                         |          |   |
|                                                                                                    | Pre Rev                                                                                                    | ess<br>iewed                                                                                        |                                                                                                    |                                                                                               |                                                                                 |                              |                                                         |          |   |
|                                                                                                    | <ul> <li>Historic</li> </ul>                                                                                                    | ai 🛊                                                                                                |                                                                                                    |                                                                                               | -                                                                               |                              |                                                         |          |   |
| Building                                                                                                    | Base                                                                                                    |                                                                                                    | 12/31/2023                                                                                                |                                                                                               | Certified                                                                       | >                            |                                                         |          |   |
| Pre Reviewed                                                                                                    |                                                                                                    |                                                                                                    |                                                                                                    |                                                                                               |                                                                                 |                              |                                                         |          |   |
|                                                                                                    |                                                                                                    |                                                                                                    |                                                                                                    |                                                                                               |                                                                                 |                              |                                                         |          |   |
| Recently Completed                                                                                                    |                                                                                                    |                                                                                                    |                                                                                                    |                                                                                               |                                                                                 |                              |                                                         |          | • |
| Recently Completed fort Statement Line Rem Last Name, First Name - EID Base Effort Period: 07/01/2023 to 12/31/202                                                                                                    | 23 Status Certified                                                                                                    |                                                                                                    |                                                                                                    |                                                                                               |                                                                                 |                              |                                                         |          | - |
| Recently Completed fort Statement Line Rem Last Name, First Name - EID Base Effort Period: 07/01/2023 to 12/31/202 fortBilled an 08/17/2020 for Last Name - First Name -                                                                                                    | 23 Status Certified                                                                                                    |                                                                                                    |                                                                                                    |                                                                                               |                                                                                 |                              |                                                         |          |   |
| Recently Completed fort Statement Line Bern Last Name, First Name - EID Beau Effort Period: 07:01:2023 to 12:31:202 certified on 08:27:0224 by Last Name, First Name                                                                                                    | 23 Status Certified                                                                                                    |                                                                                                    |                                                                                                    |                                                                                               |                                                                                 |                              |                                                         |          |   |
| Records Completed fore Statements Line Name Line Name - EIO fore Effect Neurol (2010)2023 to 12:31:202 artificial on 04/27/20234 by Last Name, First Name                                                                                                    | 23 Status Certified                                                                                                    |                                                                                                    |                                                                                                    |                                                                                               |                                                                                 |                              | \$.Value                                                |          |   |
| Records Completed ext Statement Like Name, Linx Name, ED Base Effort Paved 07/05/30/3 to 12/31/00 wrified on 08/27/30/34 by Last Name, First Name Excerts                                                                                                    | 23 Status: Certified Payroll Dollars                                                                                                    | Payroll Percentage                                                                                  | K Award / Funding Shift /                                                                                 | K Award / Funding Shift /                                                                     | Computed Effort                                                                 | Certified Effort             | \$. Value                                               | Certify? |   |
| Recent Complexit Recent Complexit Rec Statement Line Name, First Name, File Recent Flort Privat (0761/2023 is 1031/202  Recent Flort Privat (0761/2023 is 1031/202  Recent Flort Privat (0761/202  Recent Flort Privat (0761/202  Recent Flort Privat (0761/                                                                                                    | 23 Status: Certified Payroll Dollars                                                                                                    | Payroll Percentage                                                                                  | K Award / Funding Shift /<br>Over Cap                                                                     | K Award / Funding Shift /<br>Over Cap %                                                       | Computed Effort                                                                 | Certified Effort             | \$.Value                                                | Certify? |   |
| Neverto Competend<br>or Educament Lies Manne, Fine Name - (10) Bear Files Powel (2012/2013 to 10:11/00)<br>effect on 98/270324 by Last Nevers, First Nevee<br>i<br>workstone<br>workstone | 23 Status Centred<br>Payroll Dollars                                                                                                    | Payroll Percentage                                                                                  | K Awerd / Funding Shift /<br>Over Cap                                                                     | K Award / Funding Shift /<br>Over Cap %                                                       | Computed Effort                                                                 | Certified Effort             | \$ Value                                                | Certify? |   |
| Recent Compand<br>and Balaneset Line Num Last Name, First Name -EIO New ENd Privat 0761/2023 to 1031/010<br>ended on 08/27024 by Last Name, First Name<br>E<br>Conserve<br>With Conserve Conserve Conserve Conserve Conserve Conserve<br>With Conserve Conserve Conserve Conserve Conserve<br>Conserve Conserve Conserve Conserve Conserve Conserve<br>Conserve Conserve Conserve Conserve Conserve Conserve<br>Conserve Conserve Conserve Conserve Conserve Conserve<br>Conserve Conserve Conserve Conserve Conserve Conserve<br>Conserve Conserve Conserve Conserve Conserve Conserve<br>Conserve Conserve Conserve Conserve Conserve Conserve Conserve<br>Conserve Conserve                                                                                                    | 23 Shius: Centrind<br>Peyroll Dollars<br>\$1,491.10                                                                                                    | Payroll Percentage                                                                                  | K Award / Funding Shift /<br>Over Cap<br>\$0.00                                                           | K Award / Funding Shift /<br>Over Cap %<br>0.00 %                                             | Computed Effort<br>16.67 %                                                      | Certified Effort             | \$ Value                                                | Certify? |   |
| Recently Completed<br>Text Statement Law Name, First Name, File Name, File Name<br>File Statement Law Name, First Name<br>File Statement Name<br>Statement Name<br>State                                                                                                    | 23 Sister Curtified<br>Payroll Dollars<br>\$1,491.10<br>\$1,491.10                                                                                                    | Payroll Percentage<br>18.67 %<br>16.67%                                                             | K Award / Funding Shift /<br>Over Cap<br>\$0.00<br>\$0.00                                                 | K Award / Funding Shift /<br>Over Cap %<br>0.00 %<br>0.00%                                    | Computed Effort<br>16.67 %<br>16.67%                                            | Certified Effort             | \$ Value<br>17 %<br>17%                                 | Certify? | , |
| Recent Completed Test Statement Like Name, Fret Name - EKO Neue Etisch Privad 07/01/2023 is U.S.100 Neueric Statement Like Name, Fret Name Neueric Name Neueric N                                                                                                    | 23 Status: Cantiled<br>Payroll Dollars<br>\$1,491.10<br>\$1,491.10<br>\$1,491.10                                                                                                    | Payroll Percentage<br>16.67 %<br>16.67%<br>16.87%                                                   | K Award / Funding Shift /<br>Over Cap<br>50.00<br>\$0.00<br>\$0.00                                        | K Award / Funding Bhilt /<br>Over Cap %<br>0.00 %<br>0.00%                                    | Computed Effort<br>16.67 %<br>16.67%                                            | Certified Effort             | 5 Value<br>17 %<br>17%<br>17%                           | Certify? | , |
| Neoming Complexit  Net Statement Like Name, First Name, Filler  Neoming Control Statement  Neomonin  Neomonin Neomonin  Neomonin Neomonin Neomonin Neomonin Neomonin Neomonin Neomonin Neomonin Neomonin Neomonin Neomo                                                                                                    | 23 Suture Certified<br>Peyroll Dolfars<br>\$1,401.10<br>\$1,401.10<br>\$1,401.10<br>\$1,401.10                                                                                                    | Payroll Percentage<br>16.67 %<br>16.67%                                                             | K Award / Funding Shift /<br>Over Cap<br>\$0.00<br>\$0.00<br>\$0.00                                       | K Award / Funding Shift /<br>Over Cap %<br>0.00 %<br>0.00%                                    | Computed Effort<br>16.67 %<br>16.67%                                            | Certified Effort             | 5.Value<br>17 %<br>17%<br>17%                           | Certify? |   |
| Recent Complexit         Base Elso Flore Mark 2010           Note Statement Like Name, First Name - ELO         Base Elso Flore State 2010 2012 is 10.3100           Recent Complexity State Name, First Name         Base Elso Flore State 2010 2012 is 10.3100           Recent Complexity State Name, First Name         Base Elso Flore State 2010 2012 is 10.3100           Recent Complexity State Name, First Name         Base Elso Flore State 2010 2012 is 10.3100           Recent Complexity State Name, First Name         Complexity State 2010 2010 2010 2010 2010 2010 2010 201                                                                                                    | 23 Status Centited<br>Payroll Dollars<br>81,491.10<br>81,491.10<br>81,491.10<br>97,455.50                                                                                                    | Payroll Percentage<br>16.67 %<br>16.67%<br>16.67%                                                   | K Award / Funding Shift /<br>Over Cap<br>\$0.00<br>\$0.00<br>\$0.00<br>\$0.00                             | K Award / Funding Shift /<br>Over Cap %<br>0.00 %<br>0.00%<br>0.00%                           | Computed Effort<br>16.67 %<br>16.67%<br>16.67%                                  | Certified Effort<br>\$       | \$.\table<br>17 %<br>17%<br>17%                         | Certify? |   |
| Neverito Compilend init Schement Like Name, Finst Name, EU Inited on 5827/2004 by Last Name, Finst Name, EU I I I I I I I I I I I I I I I I I I I                                                                                                    | 23 Souther Clerified<br>Payroll Dollars<br>61,491.10<br>31,491.10<br>31,491.10<br>31,491.10<br>51,491.50                                                                                                    | Payroll Percentage<br>16.67 %<br>16.67%<br>16.87%<br>83.33 %<br>83.33 %                             | K Award / Funding Shift /<br>Over Cap<br>\$0.00<br>\$0.00<br>\$0.00<br>\$0.00<br>\$0.00<br>\$0.00         | K Award / Funding Bhilt /<br>Over Cap %<br>0.00 %<br>0.00%<br>0.00%<br>0.00 %                 | Computed Effort<br>16.67 %<br>16.67%<br>16.67%<br>83.33 %<br>83.33 %            | Certified Effort<br>S<br>S   | \$ Value<br>17 %<br>17%<br>17%<br>83 %                  | Certify? |   |
| Recents Compiled  Recents Compiled  Rec Michael and Marce, First Name - ED  Rec Michael and Microsoft Name - ED  Rec Michael and Microsoft Name - ED  Rec Microsoft Name  Rec Microsoft Name Rec Microsoft Name Rec Microsoft                                                                                                    | Peyroll Dollars                                                                                                    | Payroll Percentage<br>16.67 %<br>16.67%<br>16.87%<br>10.333 %<br>10.335                             | K Award / Funding Birlt /<br>Over Cap<br>50.00<br>50.00<br>50.00<br>50.00<br>50.00<br>50.00<br>50.00      | Kikward / Funding Shift /<br>Over Cap %<br>0.00 %<br>0.00%<br>0.00%<br>0.00%<br>0.00%         | Computed Effort<br>16.67 %<br>16.67%<br>16.67%<br>16.67%<br>16.333 %<br>83.33 % | Certified Effort<br>S        | \$.\\alue<br>17 %<br>17%<br>17%<br>83 %<br>83%<br>10%   | Certify? |   |
| Nexenty Companyon<br>The Statement Line Kame, Frenz Kamer, EDD Bases Filter Favoral 05/07/2023 to 10:31/00<br>certified and 86/27/2024 by Last Neare, First Neare<br>E<br>Versonation<br>N<br>We down of the Tro, AccELERATING GUARTUAL EXAMPLED TECHNOLOGES<br>GRIDSITY TO, NURT ACEL-EFAITHING GUARTUAL EXAMPLED TECHNOLOGES<br>GRIDSITY TO, NURT ACEL-EFAITHING GUARTUAL EXAMPLED TECHNOLOGES<br>GRIDSITY TO, NURT ACEL-EFAITHING GUARTUAL EXAMPLED TECHNOLOGES<br>GRIDSITY GUARTUAL CONTRACT-EFAITHING GUARTUAL EXAMPLED TECHNOLOGES<br>GRIDSITY GUARTUAL CONTRACT-EFAITHING GUARTUAL EXAMPLED TECHNOLOGES<br>GRIDSITY GUARTUAL CONTRACT-EFAITHING GUARTUAL EXAMPLED TECHNOLOGES<br>GRIDSITY GUARTUAL CONTRACT-EFAITHING GUARTUAL EXAMPLED TECHNOLOGES<br>GRIDSITY GUARTUAL CONTRACT-EFAITHING GUARTUAL EXAMPLED TECHNOLOGES<br>GRIDSITY GUARTUAL EXAMPLED TECHNOLOGIES<br>STATUS<br>STATUS             | 23 Solin: Content<br>Payrol Dolars<br>81,491.10<br>81,491.10<br>81,491.10<br>81,491.50<br>87,455.50<br>87,455.50<br>81,946.60                                                                                                    | Payroll Percentage<br>16.67 %<br>16.67%<br>16.87%<br>83.33 %<br>83.33%<br>100.00%                   | K Award / Funding BinR /<br>Over Cap<br>50 00<br>\$0 00<br>\$0 00<br>\$0 00<br>\$0 00<br>\$0 00<br>\$0 00 | K Award Funding Shift /<br>Over Cap S.<br>0.00 %<br>0.00%<br>0.00%<br>0.00%<br>0.00%<br>0.00% | Computed Effort<br>16.67 %<br>16.67%<br>16.87%<br>83.33 %<br>100.07%            | Certified Effort<br>\$<br>\$ | \$ \\alpha\u0<br>17 %<br>17%<br>17%<br>83 %<br>83%      | Cettity? |   |
| Recent, Comptoid  Rec Mit Comptoid  Ret Stateward Line Imm. Each Hume, First Name - EO  Rec Mit Comptoin - Eo  Rec Mit Comptoin - Eo  Rec                                                                                                    | 20 Sance Context<br>Payroll Dollars<br>81,491 10<br>31,491 10<br>31,491 10 | Payrol Percentage<br>16.67 %<br>16.675<br>16.675<br>16.675<br>10.675<br>83.33 %<br>83.33<br>100.005 | KAwed / Funding Shift /<br>Over Cap<br>50 00<br>50 00<br>50 00<br>50 00<br>50 00<br>50 00<br>50 00        | K Award / Funding Shift<br>Over Cap 5.<br>000 %<br>000%<br>000%<br>000%<br>000%               | Computed Effect<br>16.67 %<br>16.67%<br>16.87%<br>16.87%<br>10.33 %<br>10.07%   | Certified Effort<br>S<br>S   | \$ Walue<br>17 %<br>17%<br>17%<br>83 %<br>83%<br>100%   | Certify? |   |
| Recently Completed     Recently Completed     Recently Complete                                                                                                    | 23 Payroll Dollars<br>Payroll Dollars<br>51,491.10<br>31,491.10<br>31,491.10<br>31,491.50<br>57,405.50<br>\$7,405.50<br>\$6,544.60                                                                                                    | Payrol Percentage<br>16.67 %<br>16.675<br>16.675<br>16.675<br>16.675<br>16.755<br>10.675<br>10.005  | K Award / Funding Birlift /<br>Over Cap<br>50 00<br>50 00<br>50 00<br>50 00<br>50 00<br>50 00<br>50 00    | K Award / Funding Boht /<br>Over Cap S.<br>000 %<br>000%<br>000%<br>000%<br>000%              | Computed Effect<br>16.07 %<br>16.07%<br>10.07%<br>03.33%                        | Certified Effort<br>S<br>S   | 5 Value<br>17 %<br>17%<br>17%<br>83 %<br>83%            | Certity? |   |
| Nexmit Completed Text Statement Line Name, First Name, ELO Nexmit Effort Privated Of 05100213 to 103100 Nexmit Nexmit Nex                                                                                                    | 23 Sanz Canter<br>Payrol Dates<br>61,491.10<br>31,491.50<br>81,491.50<br>81,491.50<br>81,495.50<br>81,586.60                                                                                                    | Payroll Percentage<br>16.67 %<br>16.67%<br>16.87%<br>83.33%<br>83.33%<br>100.00%                    | K Award / Funding Shift /<br>Over Cap<br>90 00<br>90 00<br>90 00<br>90 00<br>90 00<br>90 00<br>90 00      | K Award / Funding Built /<br>Over Cap %<br>000 %<br>000 %<br>000 %<br>000 %<br>000 %          | Computed Effect<br>16.67 %<br>16.67%<br>16.67%<br>63.33 %<br>63.33%<br>100.09%  | Certified Effort<br>S<br>S   | 5. Value<br>17. %<br>17%<br>17%<br>83. %<br>83%<br>100% | Cettly?  |   |

9. If returning to the application in the future to view historical statements, click the "Certify" tab in the main menu bar, then "My Effort Statements" in the subtab menu. This will bring you to the statement page where current and historical statements are accessible.

| W | UNIVERSITY of<br>WASHINGTON |                |          |        | Enter Se | arch Criteria | ٩ |
|---|-----------------------------|----------------|----------|--------|----------|---------------|---|
|   |                             | Home           | Certify  | Manage | Reports  | Links         |   |
|   | My Effort Statements        | My Project Sta | atements |        |          | ,             |   |